# Tiskanje knjig DDV

Zadnja sprememba 26/09/2022 9:29 am CEST

Natisnemo lahko **Knjigo izdanih** in **Knjigo prejetih računov** pri obračunu DDVja.

## Tiskanje knjige DDV

1 V meniju > Knjigovodstvo > Obračun DDV,

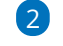

izberemo želeno knjigo DDV:

- knjigo prejetih računov s klikom na Knjiga PR
- ali knjigo izdanih računov s klikom na Knjiga IR.
- **3** V polju **Obdobje** izberemo obdobje obračuna DDV, ki ga želimo

natisniti.

#### 4

S klikom Natisni pripravimo listino izpisa knjige DDV za izbrano obdobje

DDV in jo natisnemo.

• Podatke iz preglednice lahko izvozimo v datoteko CSV (excel).

## Podatki knjige DDV

Na pregledu knjige DDV lahko omejimo določene parametre za prikaz knjige DDV.

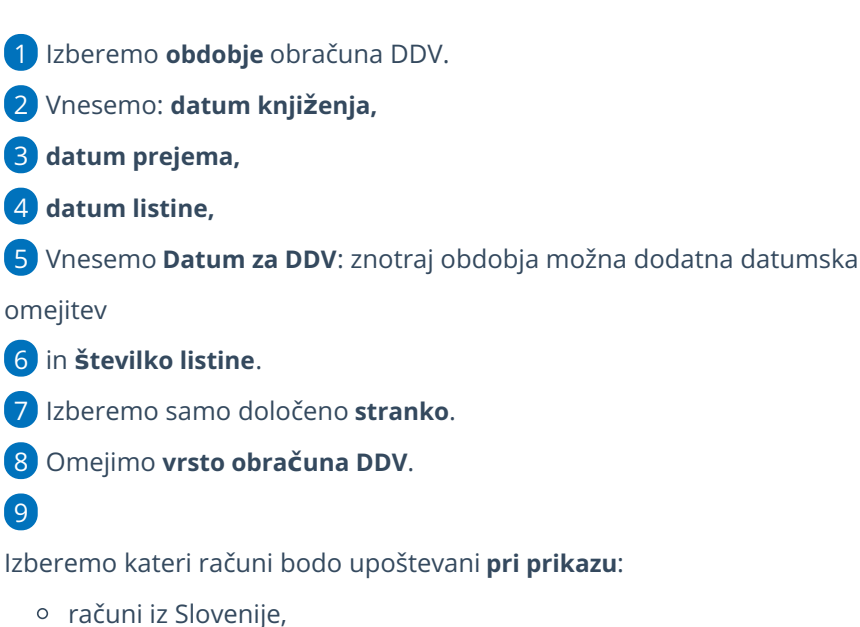

- računi iz ostalih držav EU,

### 🔀 minimax

• računi iz držav izven EU.

#### 10

Zapise v knjigi DDV poiščemo s klikom **Najdi**.

• Če prikaza nismo omejili z nobenim od zgornjih pogojev, bodo v preglednici prikazani vsi podatki.